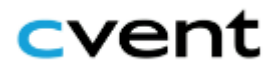

# Attendee Hub Guide

What isAttendee Hub is an online event platform utilized by TEI to house courseAttendeematerials and the Zoom link to your online classroom. All participants will haveHub?access to Attendee Hub for 30 days after the conclusion of their TEI course.

## *How do I access Attendee Hub?*\*

**One week before your TEI course**, you will **receive instructions** for **logging in** to Attendee Hub. To access your course page, please follow these steps:

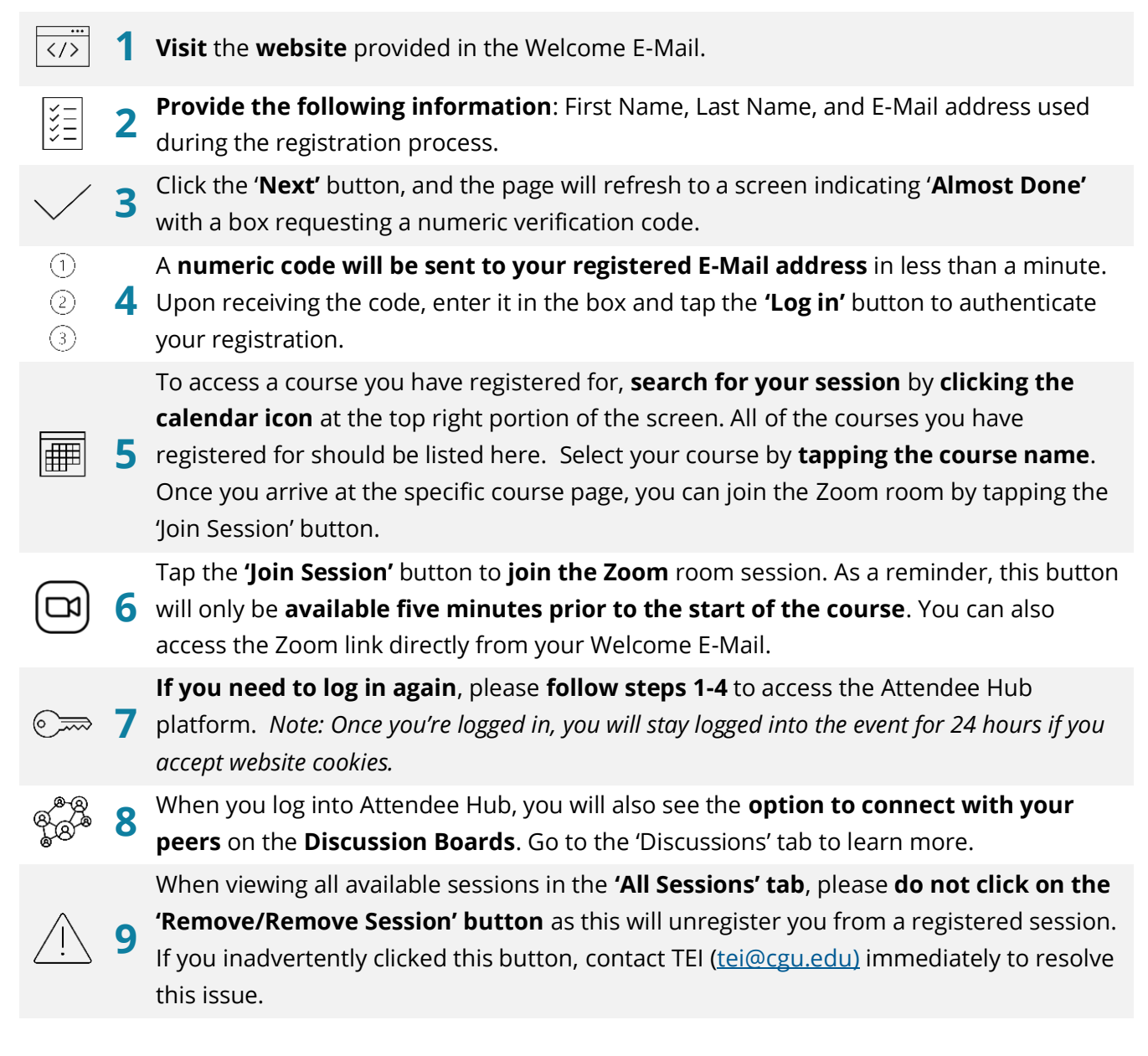

#### TEI: THE EVALUATORS' INSTITUTE CLAREMONT EVALUATION CENTER Claremont Graduate University

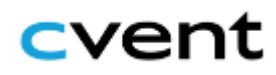

\*Note: If you encounter issues such as an invalid E-Mail address or do not receive the numeric code via e-mail, contact us at <u>tei@cgu.edu</u>. We recommended to logging in 24 hours before the start of your course to test your login credentials and familiarize yourself with the platform.

Every time you log in to Attendee Hub for a TEI session, the page should look like this:

Log in

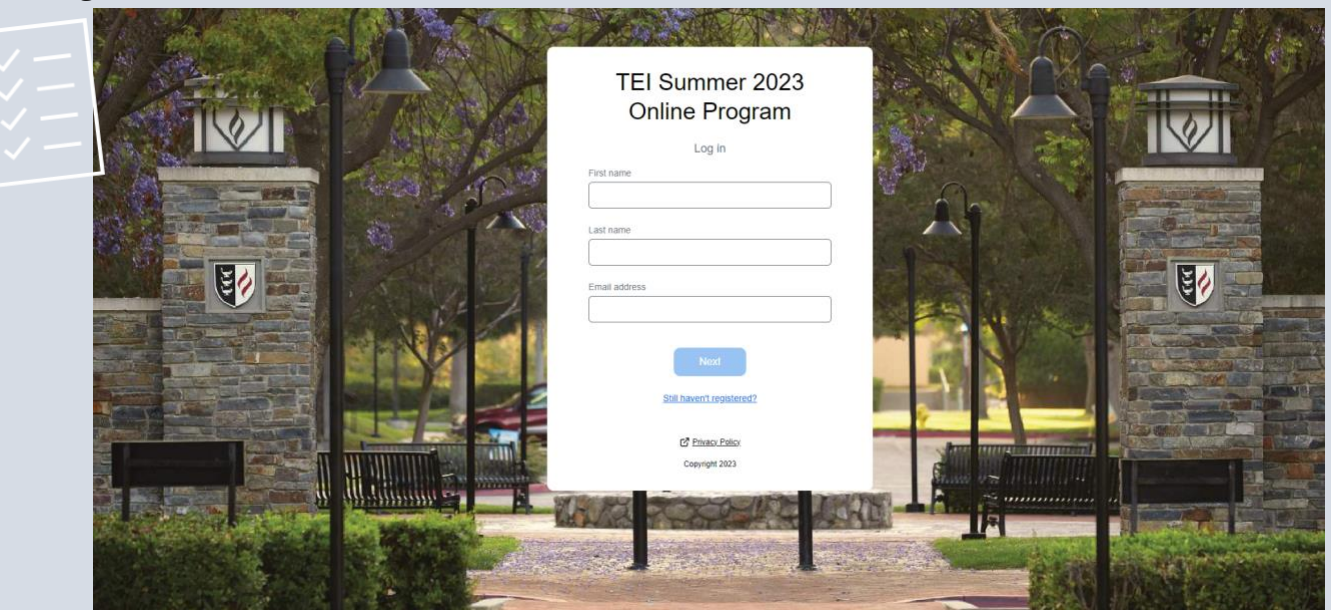

### Numeric code verification

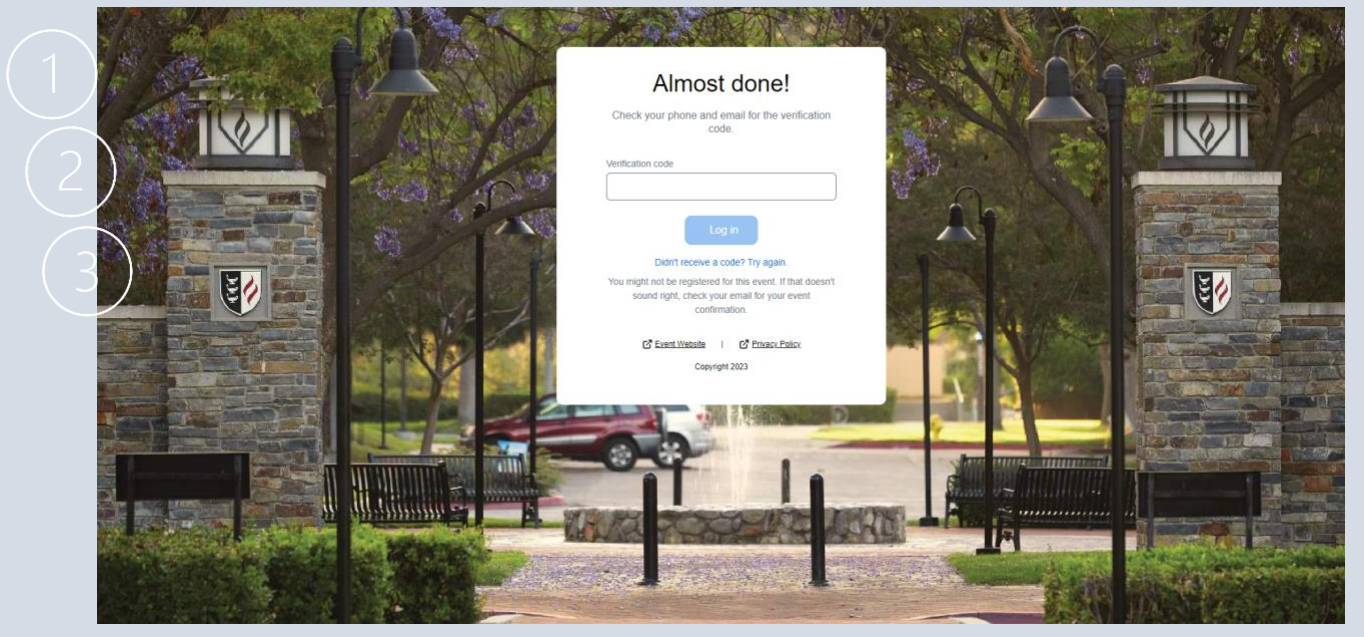

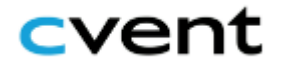

Once you have successfully logged in, the home page should look like this: This page includes

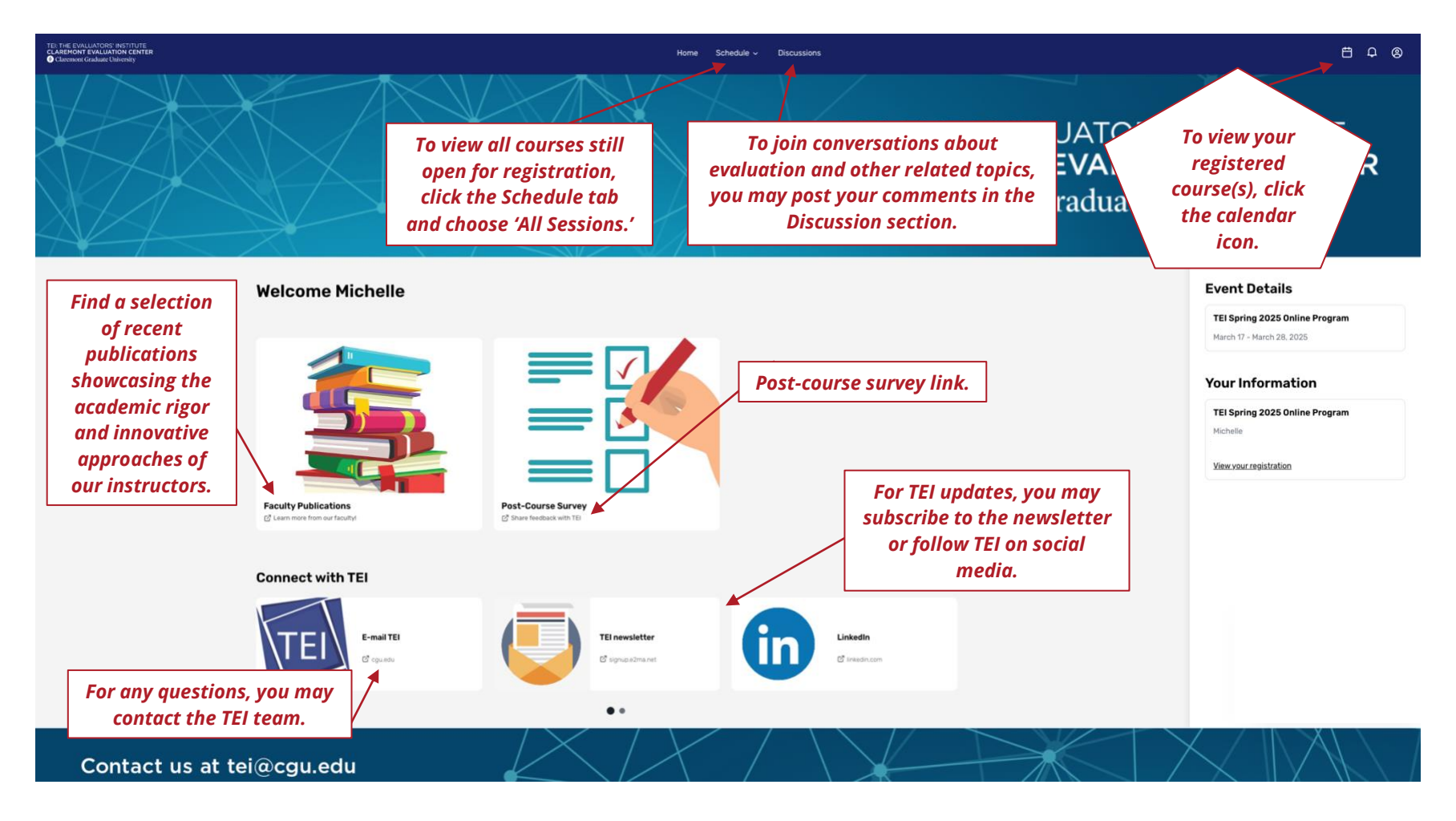

#### TEI: THE EVALUATORS' INSTITUTE CLAREMONT EVALUATION CENTER Claremont Graduate University

# cvent

## How do I use Attendee Hub?

**Once you log in** to Attendee Hub, you will see a list a **calendar icon** at the top right of your screen. When you click this icon, it will **display all of the TEI course(s) you registered for**. If you are registered for more than one course, select the specific course you would like to access. *Please note that course materials cannot be accessed from the home page.* 

The course page will include a description of the course, a faculty biography, a 'Join Session' button, and access to the course materials. Here is the **example** of a course page:

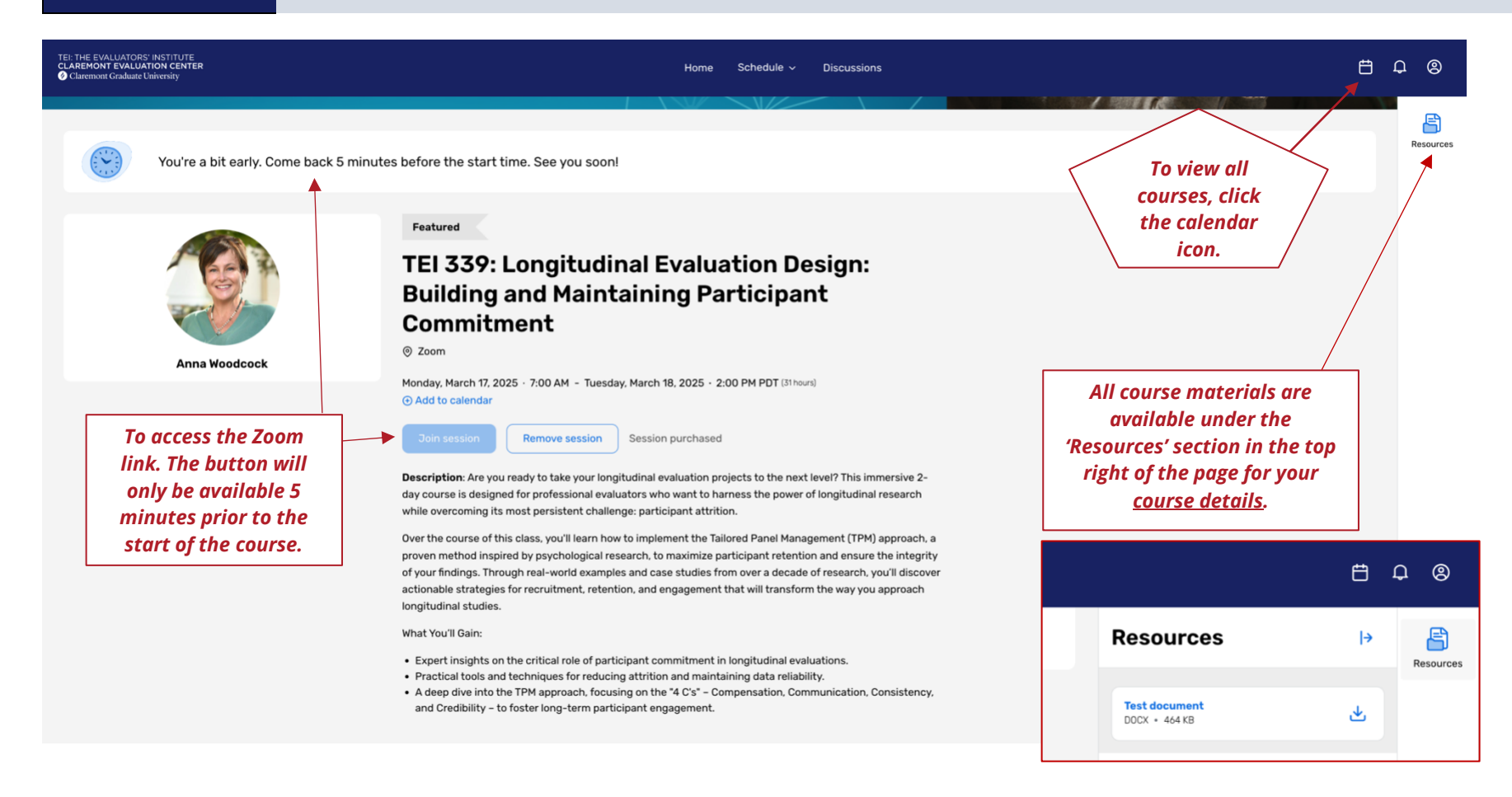

## Frequently Asked Questions

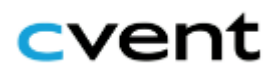

## "I'm having trouble accessing the Attendee Hub. Can you help?"

## Try these troubleshooting steps:

- Make sure you are logged in to the Attendee Hub page using the link provided by TEI in the Welcome E-Mail. Welcome E-Mails are sent to registered participants one week before your courses begins. If you did not receive a Welcome E-Mail for your course, please contact <u>tei@cgu.edu.</u>
- 2. Provide the correct details to log in to Attendee Hub, using the same information provided during the registration process. If you are unsure what information was used during registration, please contact <u>tei@cgu.edu</u>.
- 3. Check your spam and junk folder for the E-Mail with the verification code.
- 4. Use an updated internet browser like Google Chrome, Microsoft Edge, Safari, or Firefox.

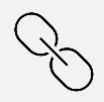

"How do I use Attendee Hub? I'd like more information about this."

*If you would like additional resources on how to use Attendee Hub, check out these resources:* 

- <u>Getting Started with Attendee Hub</u>
- Logging into the Attendee Website
- Managing your schedule
- Additional information

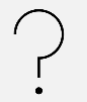

## "I'm still having issues; how can I contact you?"

You can E-Mail us at <u>tei@cgu.edu</u> for additional support. We are happy to help!